# Le oiriti Librory 華藝線上圖書館

| 瀏覽 進階                                                                                                    | 檢索 儲值&購物車                                                                                                    |                                                                         |                                 | 登入 個人化服務▼ 服 | 務中心 使用說明 網站地圖                                                                                                    |  |  |  |
|----------------------------------------------------------------------------------------------------|----------------------------------------------------------------------------------------------------|-------------------------------------------------------------------------|---------------------------------|-------------|----------------------------------------------------------------------------------------------------|--|--|--|
| 主义(                                                                                                    | 文章   出版品   所有欄位 Q ▼ 更多選項                                                                                                    |                                                                         |                                 |             |                                                                                                    |  |  |  |
| 全新改版!                                                                                                    | 《當代教育研究》                                                                                                    | 預刊文章                                                                    | 最新上線                            | 推薦閱讀        | airiti DOI 註冊                                                                                                    |  |  |  |
| <b>最新上線</b><br>TAIWANIA:植物科码<br>Asia Pacific Journal<br>Journal of Marine So<br>臺灣醫界 56卷3期<br>PAR表演藝術雑誌 24 | <sup>2</sup> 期刊 58卷1期 (出版日期<br>of Clinical Nutrition 預刊文:<br>cience and Technology 預刊<br>(出版日期: 20130301)<br>43期 (出版日期: 201303 | : 20130313)<br>章  (出版日期: 201303 <sup>.</sup><br>l文章  (出版日期: 2013<br>01) | 11)<br>00308)                   |             | 加入DO學術圈,可建立横跨不同<br>平台的完善學術連結,提供讀者流<br>暢的使用經驗。註冊DO可為您帶<br>來以下優勢:<br>• 永久指向正確網址<br>• 正確而不會漏失的引用<br>• 提升國際能見度<br>• 增加學術影響力etc. |  |  |  |
| 文獻類型導覽                                                                                                    | :                                                                                                    |                                                                         | ■研討會訊息                          |             | <sup>前往了解</sup><br>Airiti Library資料更新                                                                                       |  |  |  |
| J 電子期刊                                                                                                    |                                                                                                    |                                                                         | 1. 03/04-03/08 102 5<br>討會 公開徴稿 | 亞太區域發展」學術研  | 期刊文章 2,516,274 篇<br>會議論文集 4,002 篇                                                                                           |  |  |  |
| >應用科學<br>>社會科學                                                                                             | > 自然科學<br>> 人文學                                                                                                    | >醫學與生命科學                                                                | 2. 03/07-03/08 2013             | 数業衛生學術研討會   | 博碩士論文 222,404 篇<br>圖書 28,662 本                                                                                              |  |  |  |

#### 網址:www.airitilibrary.com

業務部專員 吳佳容 gail@airiti.com

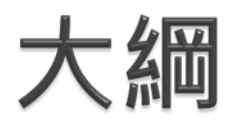

airiti Library簡介 1. 收錄內容 2. 進入路徑 3. 快速查詢 4. 找文章 1) 找出版品 2) 進階查詢 5. 查詢結果再利用 6. 頁面說明 1) 後分類 2) 3) 引用文獻連結 書目匯出 4) DOI數位物件識別碼 5)

- <u>文章詳目頁</u>
   <u>如何下載全文</u>
   <u>未授權的文章</u>
   <u>瀏覽</u>
   <u>電子期刊/指標期刊</u>
   <u>項博士論文</u>
  - 3) <u>電子書</u>

## airiti Library簡介

- > 2003年上線至今長達11年
- 已成為全球最大的兩岸中文學術資料庫平臺
- 收錄台灣最豐富且最完整的學術資料
- 跨平臺、跨領域整合多元學術內容
   輕鬆聰明的查詢方式、快速取得多樣資源

#### 到那*找中文資料*: airiti Library 華藝線上圖書館

CEPS學術期刊+會議論文+CETD碩博士論文+CJTD中國大陸學術期刊資料庫 +CJTD中國大陸學位論文資料庫+airitiBooks中文電子書 250餘萬篇學術文獻、40所台灣地區大學學位論文、7000餘種中國大陸學術期 刊,超過2,000 萬篇全文+200多萬篇大陸學位論文、3萬本繁體中文電子書

#### 收錄內容

#### 期刊文章&會議論文集 🍌

•收錄主題:人文學、社會科學、自然科學、應用科學、醫學生命科學

- •收錄內容:台灣地區85%的學術期刊(約1,280種)+大陸學術核心期刊(約7,000種)
- •收錄總量:8,000餘種種期刊、3,000萬篇電子全文
- •全文率:97%【收錄量最多、全文率最高】

#### 碩博士論文 🍌

- •唯一收錄:台灣大學(2004年to present)、淡江大學(2005年to present)
- •收錄內容:兩岸三地逾2,000所大學、300多萬篇電子全文
- •全文率:85% 【全文率最高】

#### 中文電子書

- 主題包括:經典文學、語言學習、考試證照、商業經營、政治法律、社會心理 文學小說、醫療保健、藝術設計、電腦資訊、工程數學、歷史哲學 台灣之美(地理百科)、休閒生活等。
- ·出版社包含:中研院、交大出版中心、清大出版中心、聯經、時報、秀威、全華心理、水牛、桂冠等近980家優質出版品。
- •收錄總量:3萬本繁體中文【收錄量最多、學科最多元、使用最方便】

#### 快速查詢:找文章

- ▶ 頁面上方的簡易查詢列,供您查詢有興趣的文章/出版品
- ▶ 更多選項:方便您查找特定的欄位(使用多個欄位時,採 AND縮小範圍)

| 文章   出版品                                | 所有欄位 <b>오</b> 更多選項          |                 |  |  |  |  |
|-----------------------------------------|-----------------------------|-----------------|--|--|--|--|
|                                         | 更多查詢條件                      |                 |  |  |  |  |
| 期刊 引用文獻連                                | 所有欄位                        |                 |  |  |  |  |
| 生期刊                                     | 篇名. 關鍵字. 摘要 作者 刊名/書名/論文發表系所 | 1<br>3          |  |  |  |  |
| 000本之 <u>ACI</u> 指標期刊<br>際重要索摘資料庫之優良期刊, | 出版地區:                       | <b>日</b><br>ジー・ |  |  |  |  |

## 快速查詢:找出版品

▶ 出版品查詢:可用出版品名、ISSN、出版單位名稱,來查 找特定出版品

| 文章   出版品                            | 所有欄位 <b>♀</b> 更多選項          |              |  |  |  |  |
|-------------------------------------|-----------------------------|--------------|--|--|--|--|
|                                     | 更多查詢條件                      |              |  |  |  |  |
| 反! 引用文獻選                            | 所有欄位                        | a            |  |  |  |  |
| 1借, 服務再提升 1                         | 出版品名稱 ISSN 1817-406X        | ħ            |  |  |  |  |
| 1日,就可以輕鬆取得研究                        | 出版品單位名稱                     | ㅋ            |  |  |  |  |
| 「引用文獻交互連結」(Citatio<br>2間交互引用的情形,以及期 | 出版地區:<br>日満 中國(含港澳) 美國 其他地區 | 99<br>不<br>0 |  |  |  |  |

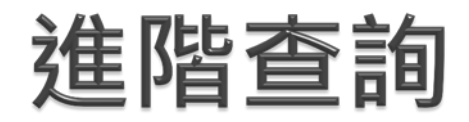

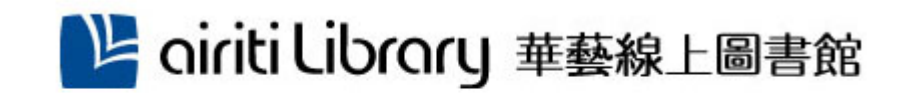

- 當您有明確的搜尋範圍, 可利用進階檢索,做詳 細的條件設定
  - 欄位下拉式選單:可限定
     只搜尋特定欄位資料
  - **布林邏輯**: AND/OR/NOT運算元
  - 語言、文獻類型、出版地 區等可自行選擇

|                | 瀏覽                                                                                                    | 進階檢索 | 儲值&購物] | ŧ                                                            |  |  |  |  |  |
|----------------|----------------------------------------------------------------------------------------------------|------|--------|--------------------------------------------------------------|--|--|--|--|--|
| 進階查詢           |                                                                                                    |      |        |                                                              |  |  |  |  |  |
| AND ▼<br>AND ▼ | <br>                                                                                                    |      |        | <ul> <li>所有欄位</li> <li>▼</li> <li>所有欄位</li> <li>▼</li> </ul> |  |  |  |  |  |
| 2 2 - BUM - F  | >>增加宣調例位 查詢 清除 搜尋語言: ☑ 所有文章 □ 繁體中文 □ 簡體中文 □ 英文 □ 其他語言 文獻類型: ☑ 所有類型 □ 電子期刊 □ 會議論文 □ 碩博士論文 □ 電子書 出版地區: ☑ 所有地區 □ 台灣 □ 中國(含港澳) □ 美國 □ 其他地區 |      |        |                                                              |  |  |  |  |  |
|                | 年代:<br><ul> <li>● 不限 ▼</li> <li>● 2000以前 ▼ 到 2000以前 ▼</li> <li>● </li> </ul>                                                           |      |        |                                                              |  |  |  |  |  |
|                | 電子全文: <sup>●</sup> 不限 <sup>●</sup> 限有全文 <sup>●</sup> 單位已採購<br>毎頁顯示筆數: <sup>●</sup> 10 <sup>●</sup> 20 <sup>●</sup> 50<br>最新出版在前 ■      |      |        |                                                              |  |  |  |  |  |

### 查詢結果再利用

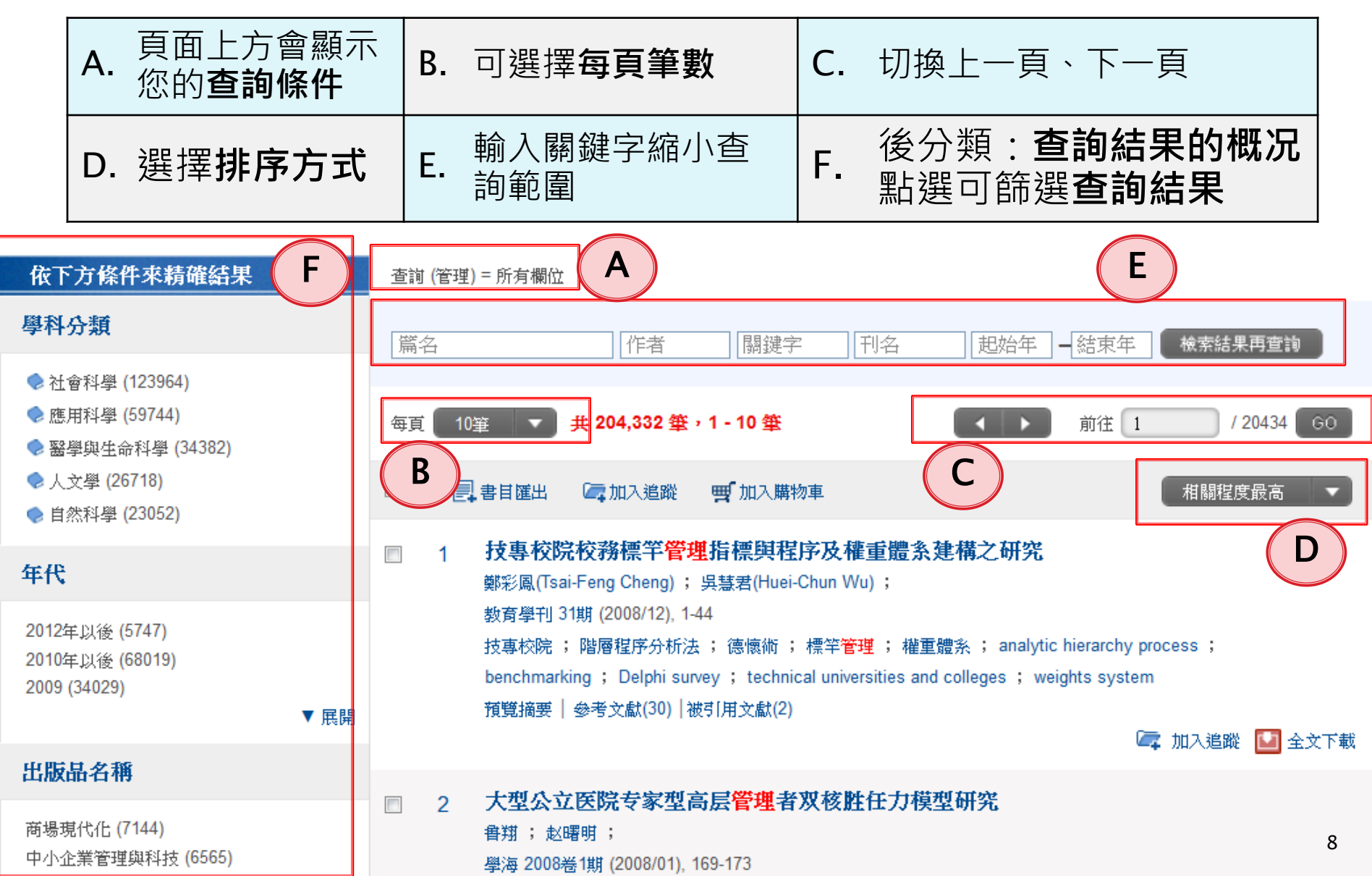

#### 查詢結果:後分類

- airiti Library收錄的資料量十分龐大, 使用關鍵字查詢可能會得到上千、至 上萬筆結果。華藝的「後分類」系統, 能幫助您:
- 快速掌握資料的概况
   篩選出最符合需要的文章
   例如,勾選"臺灣"、"繁體中文",點選「GO」,便能篩選出「出版地區」爲臺灣、

「語言」爲繁體中文的文章

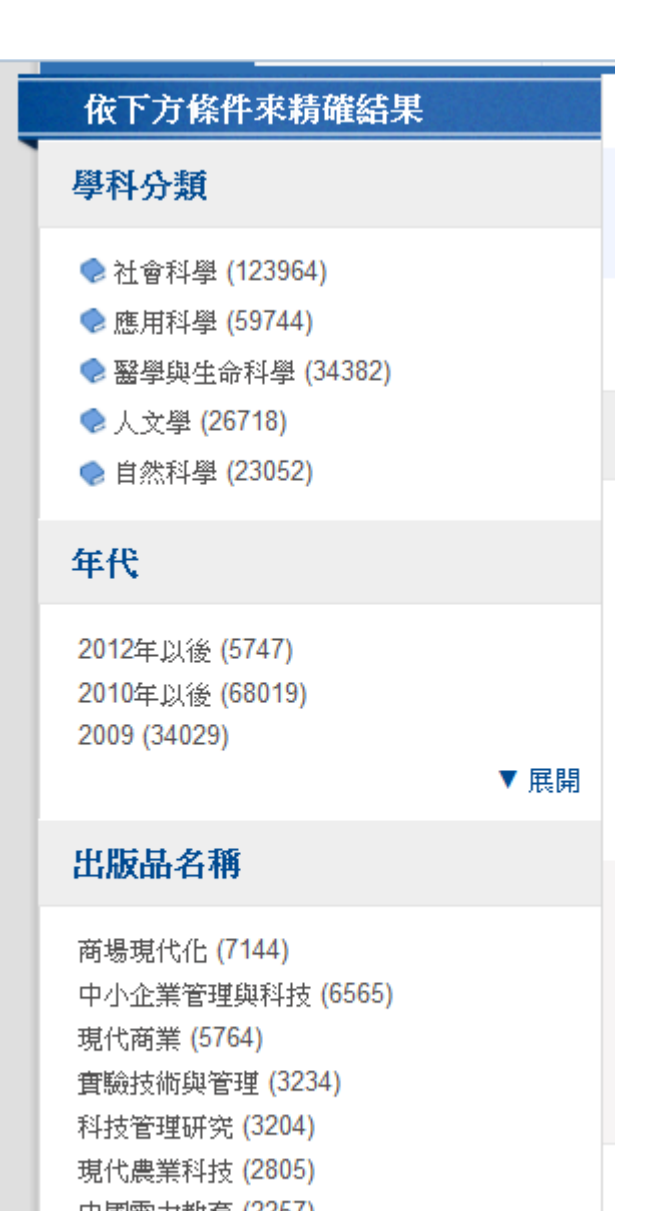

### 查詢結果再利用:引用文獻連結

獨家導入ACI學術引用文獻資料庫(www.airiti.com/aci), 瀏覽書目時,可同時瀏覽參考文獻,透過引用與被引用連 結,瞭解學術文獻的承先啓後、找到更多相關資料

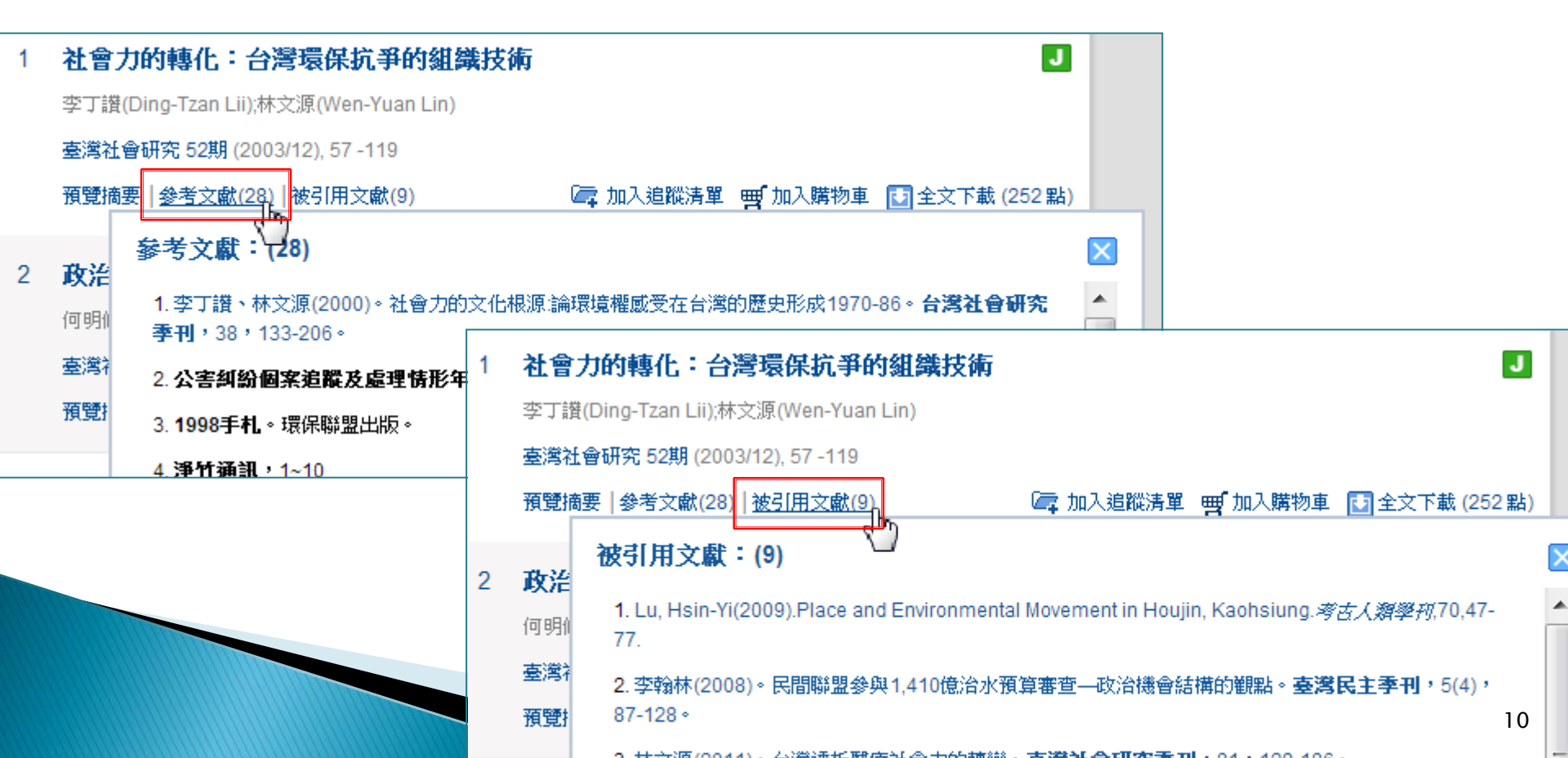

| 查詢                                                                                                    | 每頁 | 10筆 🔻                                                           | 共8筆,1-8                                                                                                    | 筆                                                                                                    |                                                                                                    | 前往 1 / 1                                                                                                    | 60                      |
|----------------------------------------------------------------------------------------------------|----|-----------------------------------------------------------------|----------------------------------------------------------------------------------------------------|----------------------------------------------------------------------------------------------------|----------------------------------------------------------------------------------------------------|----------------------------------------------------------------------------------------------------|-------------------------|
| 修正查詢策略                                                                                                   |    | 2 書目匯出                                                          | <b>仁</b> 加入追蹤                                                                                                    | <b>鬥</b> 加入購物車                                                                                                    |                                                                                                    | 相關程度最高                                                                                                    |                         |
| <ul> <li>文獻類型</li> <li>┛ 電子期刊 (2)</li> <li>С 會議論文 (0)</li> <li>〒 碩博士論文 (6)</li> <li>■ 電子書 (0)</li> </ul> |    | 1 任務動<br>陳玉樹(Yu<br>教育心理<br>内在動機<br>; extrins<br>climate<br>預覽摘要 | <mark>幾與組織創新</mark> 第<br>I-Shu Chen(Jason)<br>学報 40卷2期 (2008<br>;外在動機;組額<br>ic motivation; hie<br> 參考文獻(88)   被·       | 【 <b>候對成人教師創意想</b><br>));胡夢鯨(Meng-Ching Hu<br>/12), 179 -198<br>滄)新氣候; 階層線性模式<br>rarchical linear modeling<br>I用文獻(7) | <b>牧學表現之影響:降</b><br><sup>1)</sup><br>;創意教學表現; crea<br>; intrinsic motivation;<br><b>(</b> 二 加入追蹤 要 | 皆層線性模式分析   tive teaching performance organizational innovative   「加入購物車 い会文下載                               | J<br>& (80點)            |
| 年份                                                                                                    |    | 2 幼稚 🗿                                                          | 參考文獻:(88)                                                                                                    | J                                                                                                    |                                                                                                    |                                                                                                    | ×                       |
| □ 2012 (1)<br>□ 2011 (1)<br>□ 2010 (2)<br>□ 2009 (1)<br>□ 2008 (1)                                       | 全部 | 中幻<br>劉華<br>政治<br>幼稚<br>kind<br>teach                           | <ol> <li>邱皓政(2002)</li> <li>究,15,191-223</li> <li>鄭英耀、王文中</li> <li>Albert, R. S.,M.</li> <li>Amabile, T. M.</li> </ol> | <sup>。</sup> 學校組織創新氣氛的內涵<br>。<br>P(2002)。影響科學競賽績<br>A. Runco,R. S. Albert (Eds<br>(1996). <i>Creativity in contex</i> | 與教師創造力的實踐:另<br>愛教師創意行爲之因素。,<br>s.)(1990).Theories of cre<br>t. Update to the social ps             | 一件國王的新衣。 <b>應用心理研<br/>應用心理研究</b> ,15,163-18<br>ativity.Newbury Park, CA:Sa<br>sychology of creativity.Bould | ₩<br>39 °<br>ge.<br>er, |
| 地區                                                                                                    |    | 1更具                                                             | CO:Westview Pres                                                                                                    | S.                                                                                                    |                                                                                                    | la Oracia a canal Vanda a                                                                                   |                         |
| □ 台灣 (8)<br>□ 中國大陸(含港澳) (0)<br>□ 美國 (0)<br>□ 其他地區 (0)                                                    |    | <b>團隊</b><br>葉美詞<br>臺灣<br>團隊                                    | <ol> <li>Amabile, T. M.</li> <li>Amabile, T. M.</li> <li>Organizational Be</li> <li>Amabile, T. M.</li> </ol>          | (1983). I ne social psycholo<br>(1988).A model of creativit<br>havior, 10, 123-167.<br>(1997).Motivating creativity   | ogy of creativity.New Yor<br>y and innovation in organ<br>in organizations: On doi                 | ic:springer-veriag.<br>nizations. <i>Research in</i><br>ing what you love and loving                        | what                    |
|                                                                                                    |    |                                                                 |                                                                                                    |                                                                                                    |                                                                                                    |                                                                                                    |                         |

| <ul> <li>文獻類型</li> <li>③ 電子期刊 (2)</li> <li>④ 會議論文 (0)</li> <li>① 碩博士論文 (6)</li> <li>圓 電子書 (0)</li> </ul> 勾選下方條件來精確結果 60 | 1 任務<br>陳玉樹<br>教育心<br>內在動<br>; extr<br>climat<br>預覽摘 | <ul> <li>         b機與組織創新氣候對成人教師創意教學表現之影響:階層線性模式分析         (Yu-Shu Chen(Jason));胡夢鯨(Meng-Ching Hu)         理學報 40卷2期 (2008/12), 179 - 198         機;外在動機;組織創新氣候;階層線性模式;創意教學表現; creative teaching performance         insic motivation; hierarchical linear modeling; intrinsic motivation; organizational innovative         要  參考文獻(8)   被引用文獻(7)         [] 加入這蹤          [] 加入購物車         [] 全文下載(80點)         []         (80點)         []         []         []</li></ul> |
|----------------------------------------------------------------------------------------------------|------------------------------------------------------|----------------------------------------------------------------------------------------------------|
| 年份                                                                                                    | 2 幼稚                                                 | <b>國教師學校組織創新氣氛知覺、知識分享行為與創新教學行為之研究-以台北</b>                                                                                                    |
| □ 2012 (1)<br>□ 2011 (1)<br>□ 2010 (2)<br>□ 2009 (1)<br>□ 2008 (1)<br>▼展開全部                                             | 市幼<br>劉華鈴<br>政治<br>幼稚<br>kinde<br>teach<br>英麗        | 住國為例   被引用文獻:(7)   1. 鄭宇珊、吳銘達(2010)。教師教學行為、學生學習動機對學習成效之影響:階層線性模式分析。中等   数育,61(3),32-51。                                                                                                    |
| 地區                                                                                                    | 1月.見.1                                               | 2. 蕭佳純(2011)。學生創造力影響因素之研究:三層次分析架構。特殊教育學報,33,151-177。                                                                                                    |
| □ 台灣 (8)<br>□ 中國大陸(含港澳)(0)<br>□ 美國(0)<br>□ 其他地區(0)                                                                      | 3 <b>國隊</b><br>葉美<br>臺灣<br>國隊                        | <ol> <li>         新佳純、涂志賢(2012)。教師創造力教學行為量表之發展。課程與教學,15(2),87-117。     </li> <li>         (2010)。TEPS 資料庫中國中生心理健康情形之縱貫性分析。諮商輔導學報:高師輔導所刊,23,75-97。     </li> <li>         (2010)。創意個人認定與組織認同對創意教學表現之影響:多元組織認定的調節效果。教育政策論     </li> </ol>                                                                                                    |
| 語言                                                                                                    | IF EI                                                | 理,13(3),155-184。                                                                                                    |
| □ 繁體中文 (8)                                                                                                    | 4 影響<br>黃千?                                          | 7. (2011)。階層線性模式路徑圖與策略化模型建構機制。 <b>教育研究與發展期刊</b> ,7(4),25-56。                                                                                                    |

可直接點選,連結到該篇的詳目頁

## 查詢結果再利用:書目匯出

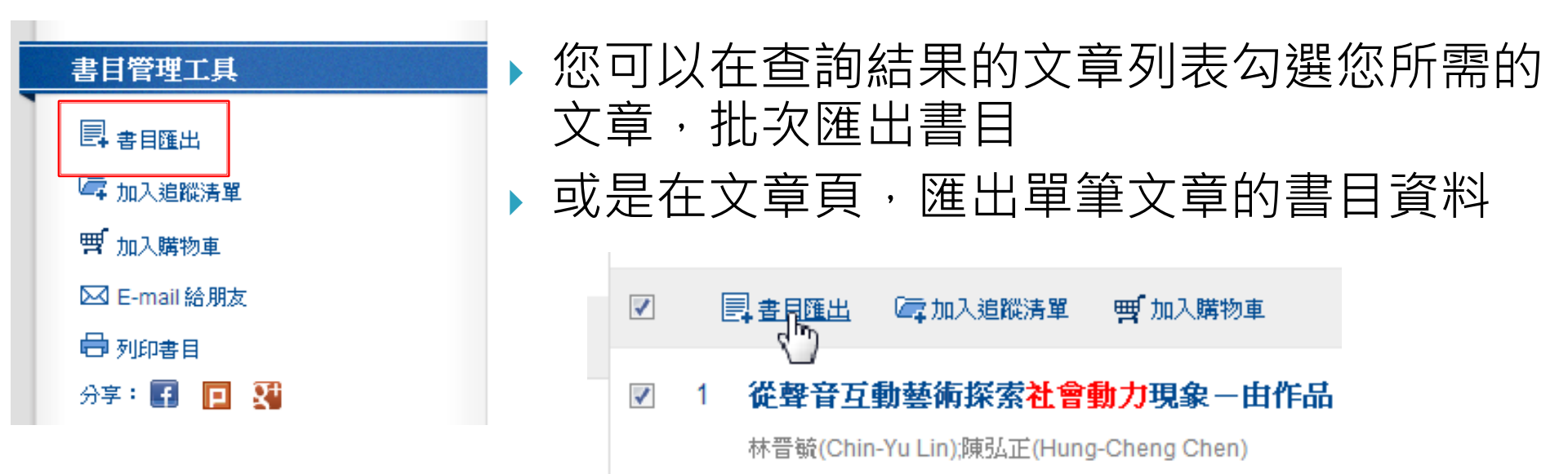

| 匯出書目                    | 匯出格式            | 匯出書目格式                             |
|-------------------------|-----------------|------------------------------------|
| ◎ 所有欄位                  | <u>看詳目資料</u>    | ◎ APA 匯出                           |
| 🔍 基本書目 (篇名,作者,出版品名稱,年代) | 儲存為txt          | ◎ MLA 区 E-mail室                    |
| ◎ 基本書目+關鍵字+摘要           | 輸出至Endnote      | ◎ Chicago                          |
| ◎ 自選欄位                  | 輸出至Refworks     | 範例:<br>謝寶煖(1997)。從服務接觸談圖書館之服務環境管理。 |
|                         | 区 E-mail至<br>送出 | 大學圖書館,1(4),31-51。                  |

## 查詢結果再利用:DOI號

- DOI是文章在網路上的 唯一識別碼,也是一個 超連結,永遠會指向到 最新、最正確的書目頁
- 更多資訊,請上華藝
   DOI注冊中心
   http://doi.airiti.com/

#### DOI可以幫助您:

- 便於書目管理
  - 不再擔心個人書單中連結失 效
- ▶ 準確引用
  - DOI是唯一且不會重複的, 可以準確辨識目標物件,不 再因相似的篇名、同名作者 而混淆

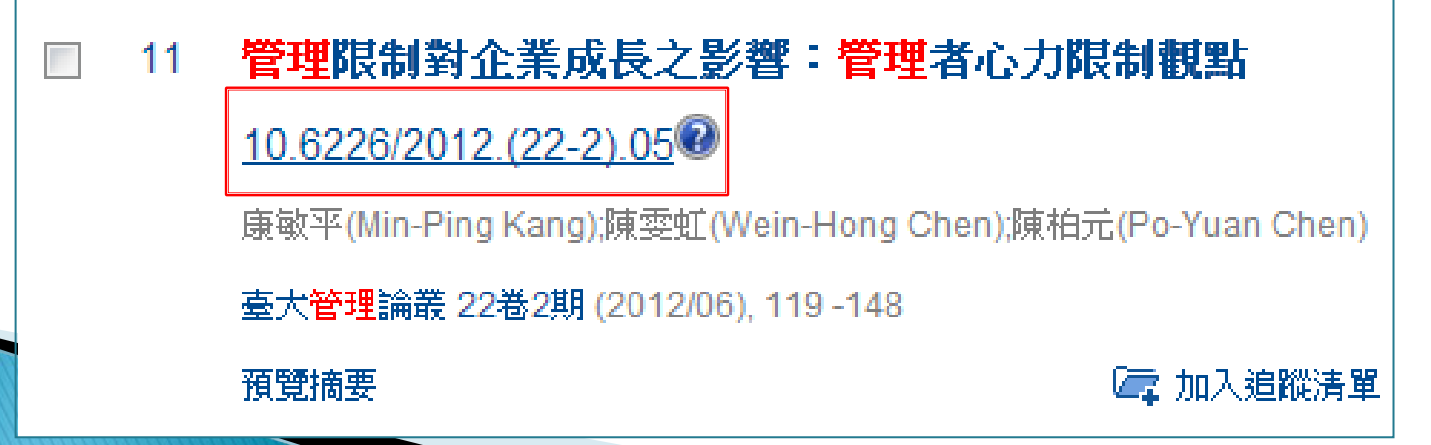

#### 連結到詳細資料頁

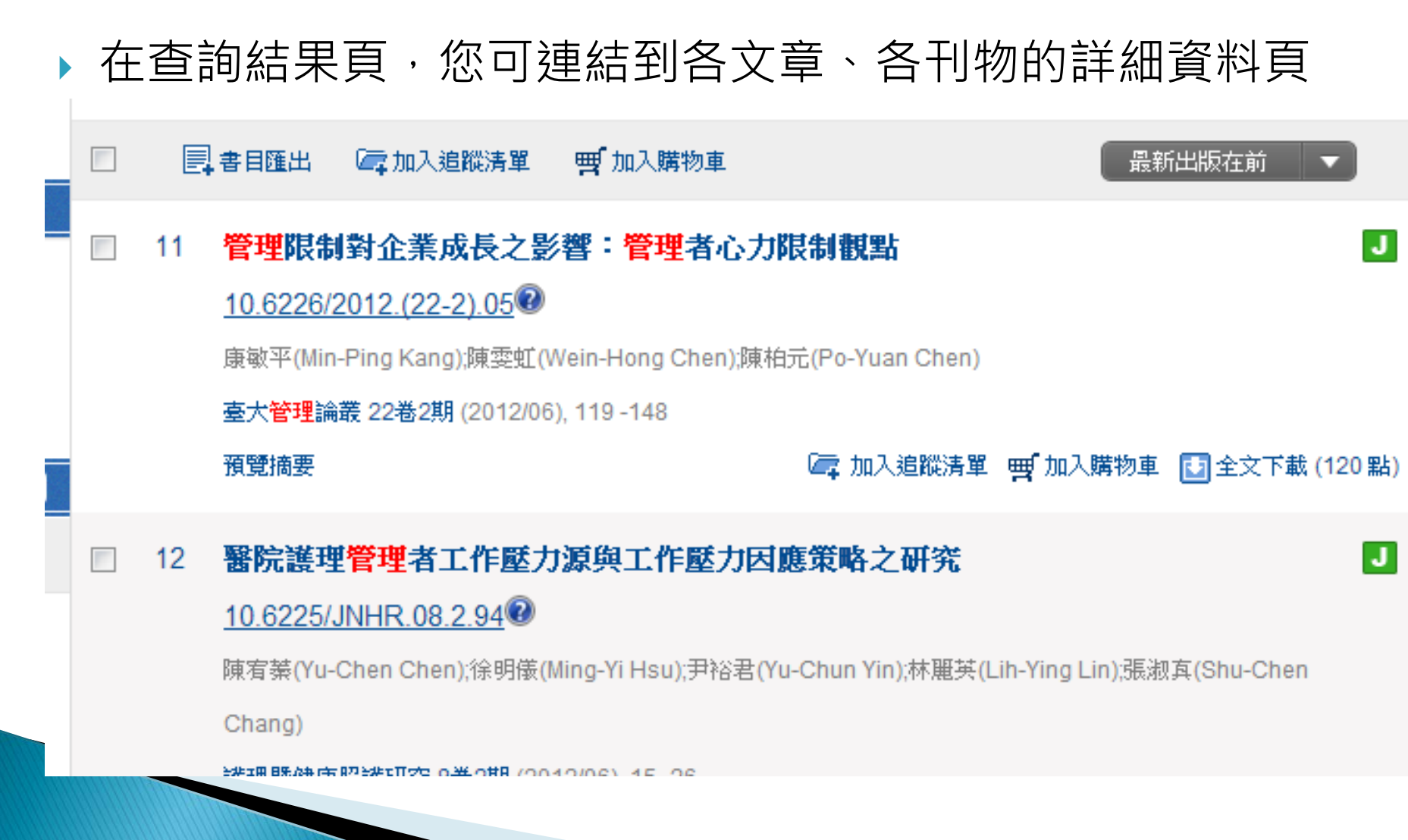

## 文章詳目頁

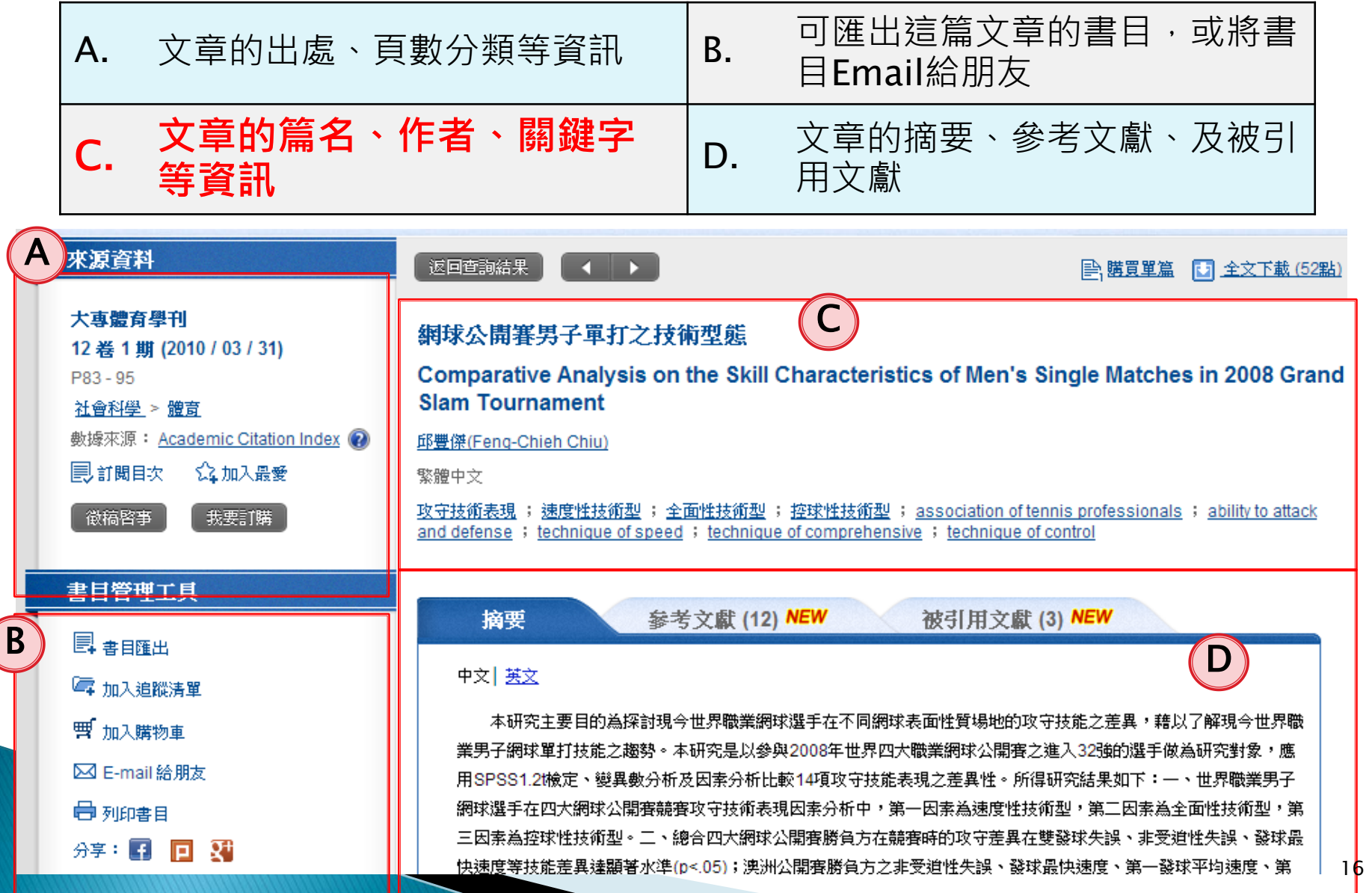

## 如何下載全文

點選 2 全文下載,通過授權碼後,按下儲存,即可下載全文。
開啟全文時,請使用Adobe Reader開啟

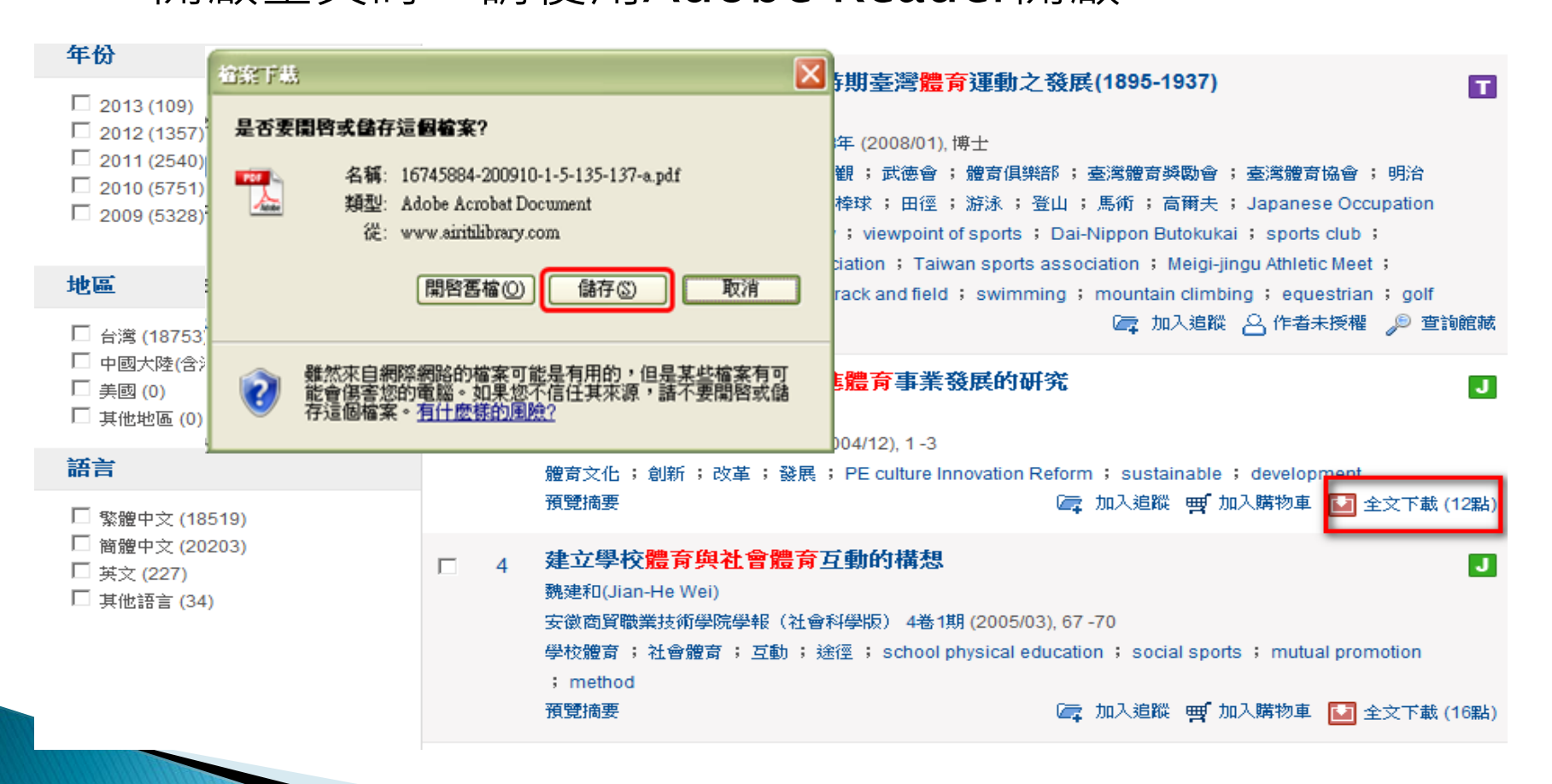

### 未授權的文章

- ▶ 若文章尚未取得作者授權, airiti Library將無法提供您全 文下載的服務
  - 作者未授權:若您是本文作者,請點此授權給airiti
     Library
  - 查詢館藏: 可連結至出版該論文的學校館藏頁面

| 4 | 整合粒子群演算法及蜜蜂交配演算法於人工生殖                              | 成功率之預測   |        |        |
|---|----------------------------------------------------|----------|--------|--------|
|   | 朱彥達(Yan-Da Jhu)                                    |          |        |        |
|   | 臺北科技大學工業工程與 <mark>管理</mark> 研究所學位論文 2013年 (2013/01 | ), 碩士    |        |        |
|   | 預覽摘要                                               | 🔄 加入追蹤清單 | 合作者未授權 | 🔎 查詢館藏 |

| مري<br>المري                                                                                                    | 至二二、一一二、二、二、二、二、二、二、二、二、二、二、二、二、二、二、二、二、                                 |                     | Α.                  | 可選擇<br>獻類型              | 欲瀏覽 <br>                    | 的資料       | ¥庫及:             | 文         |
|----------------------------------------------------------------------------------------------------|--------------------------------------------------------------------------|---------------------|---------------------|-------------------------|-----------------------------|-----------|------------------|-----------|
| 瀏                                                                                                    | 瀏寬:電于别刊                                                                  |                     |                     |                         | 覽方式                         |           |                  |           |
|                                                                                                    |                                                                          |                     | С.                  | 刊物列<br>可連結              | 表,點]<br> 到刊物]               | 選刊物<br>頁面 | 7名稱              | ,         |
|                                                                                                    | A                                                                        |                     |                     |                         |                             |           |                  |           |
| CEPS期刊                                                                                                    | CEPS會議論文                                                                 | CETD碩博士論文 CJTD中     | 可國大陸期刊 C.           | JTD中國大陸                 | 碩博士論文                       | 華藝電       | 子書               |           |
| 主題瀏覽<br>◆ 人文學                                                                                                    |                                                                          | 排序方式:出版地區 🗸         |                     |                         |                             |           | 共3頁 <b>« 1</b> : | 23»       |
| 🌻 社會科學                                                                                                    | £                                                                        | 出版品名稱               | 出版單位                | 出版地區                    | 最新卷期                        | 出版日期      | 個人化              | 服務        |
| 💎 自然科學<br>💟 應用科學                                                                                                    |                                                                          | 材料科學與工程             | 材料科技聯合會             | 台灣                      | 38卷4期<br>(停刊)               | 2006/12   | ÷                | <b>1</b>  |
| <ul> <li>● 應利</li> <li>● 農村</li> </ul>                                                                                               | 科綜合(289)<br>抹漁業科學(248)                                                   | 地工技術                | 財團法人地工技術研究<br>發展基金會 | <sup>光</sup> 台灣         | <b>100期</b><br>(正常發行)       | 2004/06   | ÷                | 60        |
| <ul> <li>B</li> <li>● 機械</li> <li>● 土オ</li> </ul>                                                                                    | 戒工程(134)<br>木工程及建築(90)                                                   | 先進工程學刊              | 中原大學工學院             | 台灣                      | <mark>8卷4期</mark><br>(正常發行) | 2013/10   | ÷                | <b>P</b>  |
| <ul> <li>● 化氧</li> <li>● 環想</li> </ul>                                                                                               | <ul> <li>● 化學工程(73)</li> <li>● 環境工程(72)</li> </ul>                       | 防蝕工程                | 中華民國防蝕工程學會          | 會 台灣                    | <b>27卷2期</b><br>(正常發行)      | 2013/06   | ÷                | <b>60</b> |
| <ul> <li>● 資訊工程(71)</li> <li>● 電機及電子(64)</li> <li>● 材料工程(56)</li> <li>● 熱流及能源(53)</li> <li>● 交通運輸(44)</li> <li>● 工業工程(40)</li> </ul> | Journal of Minerals and<br>Materials Characterization and<br>Engineering | Scientific Research | 台灣                  | <b>11卷12期</b><br>(正常發行) | 2012/12                     | \$        | <b>69</b>        |           |
|                                                                                                    | 淡江理工學刊                                                                   | 淡江大學                | 台灣                  | <b>16卷3期</b><br>(正常發行)  | 2013/09                     | ÷         | 60               |           |
|                                                                                                    | 通運輸(44)<br>業工程(40)                                                       | 中華印刷科技年報            | 財團法人中華印刷科拍<br>學會    | <sup>支</sup> 台灣         | <b>2013</b><br>(正常發行)       | 2013/06   | ÷                | <b>B</b>  |
| <ul> <li>● 電信</li> <li>● 航3</li> </ul>                                                                                               | 言⊥程(35)<br><del>艺太空(22)</del>                                            |                     |                     |                         | <b>19卷4期</b><br>(此刊物自       |           |                  |           |

## 瀏覽:電子期刊-指標期刊

| CEPS期刊           | CEPS會議論文                                                                 | CETD碩博士論文 CJTD中                     | 中國大陸期刊 C、           | JTD中國大陸                 | 碩博士論文                                                     | 華藝電子    | 書                |
|------------------|--------------------------------------------------------------------------|-------------------------------------|---------------------|-------------------------|-----------------------------------------------------------|---------|------------------|
| 主題瀏覽<br>指標期刊瀏    | ۳.<br>۲                                                                  | 排序方式: 出版地區 ▼                        |                     |                         |                                                           | 共       | 3頁 «123»         |
| 🔷 📀 臺灣期刊         | 」指標                                                                      | 出版品名稱                               | 出版單位                | 出版地區                    | 最新卷期                                                      | 出版日期    | 個人化服務            |
| 🔷 國際期刊<br>🔷 中國大陸 | 山指標<br>E期刊指標                                                             | 材料科學與工程                             | 材料科技聯合會             | 台灣                      | <b>38卷4期</b><br>(停刊)                                      | 2006/12 | <u>نان</u> ي     |
| ◆ 全部期刊<br>福刊期刊(P | 」指標<br>Preprint)                                                         | 地工技術                                | 財團法人地工技術研究<br>發展基金會 | 节日湾                     | <b>100期</b><br>(正常發行)                                     | 2004/06 | <del>کا</del>    |
| 出版單位瀏            | 出版單位瀏覽                                                                   | 先進工程學刊                              | 中原大學工學院             | 台灣                      | <b>8卷4期</b><br>(正常發行)                                     | 2013/10 | Gr 🔂             |
| 拼音瀏覽             | 防蝕工程                                                                     | 中華民國防蝕工程學會                          | 含 台灣                | <b>27卷2期</b><br>(正常發行)  | 2013/06                                                   | ÷       |                  |
|                  | Journal of Minerals and<br>Materials Characterization and<br>Engineering | Scientific Research                 | 台灣                  | <b>11卷12期</b><br>(正常發行) | 2012/12                                                   | ÷       |                  |
|                  |                                                                          | <u>淡江理工學刊</u>                       | 淡江大學                | 台灣                      | <b>16卷3期</b><br>(正常發行)                                    | 2013/09 | ÷                |
|                  | 中華印刷科技年報                                                                 | 財團法人中華印刷科技<br>學會                    | <sup>支</sup> 台灣     | <b>2013</b><br>(正常發行)   | 2013/06                                                   | ÷       |                  |
|                  |                                                                          | The Chinese Journal of<br>Mechanics | 中華民國力學學會            | 台灣                      | <b>19卷4期</b><br>(此刊物自<br>2010年起加<br>入國外資料<br>庫不再授權<br>合作) | 2003/12 | <del>کو</del> چې |
|                  |                                                                          | 捕面工程                                | 中華鋪面工程學會            | 台灣                      | <b>11卷1期</b><br>(正常發行)                                    | 2013/03 | ÷                |

#### 瀏覽:CETD碩博士論文

依據各大專院校所屬之學院及系所進行分類排列

| CEPS期刊                                                                                                    | CEPS會議論文                                                                                                  | CETD碩博士論文                                                                                                    | CJTD中國大陸期刊                                          | CJTD中國大陸碩博士論文                                                                                                    | 華藝電子書                   |         |
|----------------------------------------------------------------------------------------------------|----------------------------------------------------------------------------------------------------|----------------------------------------------------------------------------------------------------|-----------------------------------------------------|----------------------------------------------------------------------------------------------------|-------------------------|---------|
| 校院瀏覽<br>大同大學<br>大同大學<br>大同大學<br>大東大學<br>中山大學<br>中山醫學<br>中山醫學<br>中小醫學<br>中小醫學<br>中小醫學<br>中小醫學<br>中小子學<br>中正大學                                            | 學(4051)<br>學(1)<br>學大學(1821)<br>學(8807)<br>察大學(1)<br>學(3)                                                 | <ul> <li>Airiti Theses</li> <li>・ 收錄範圍:</li> <li>以中文為主要語言類疑<br/>大學、國立中與大學</li> <li>學、中山醫學大學、「</li> <li>・ 收錄年代:</li> <li>自2004年起。</li> </ul>                    | 刊,目前共收錄國內外共49所大<br>、國立臺北科技大學、國立清華<br>中國醫藥大學、香港大學等等優 | :專院校的碩博士論文,收錄學校包括:[<br>大學、國立臺北大學、淡江大學、高雄醫<br>秀大專院校之博碩士論文。                                                                                                    | 國立臺灣大學、國立<br>醫學大學、臺北醫學; | 交通<br>大 |
| <ul> <li>中原大橋</li> <li>中國文付</li> <li>中國文付</li> <li>中國醫師</li> <li>中臺科封</li> <li>中興大橋</li> <li>一元智大橋</li> <li>台北科封</li> <li>台南應所</li> <li>交通大橋</li> </ul> | 學(5980)<br>七大學(2)<br>輕大學(1723)<br>支大學(531)<br>學(14617)<br>學(7447)<br>支大學(11228)<br>用科技大學(521)<br>學(10374) | <ul> <li>· 邁向頂尖大學計畫</li> <li>臺灣大學</li> <li>成功大學</li> <li>清華大學</li> <li>交通大學</li> <li>中央大學</li> <li>中央大學</li> <li>中興大學</li> <li>政治大學</li> <li>臺灣師範大學</li> </ul> | 補助優良大專院校:                                           | <ul> <li>・醫學領域大專院校:</li> <li>中山醫學大學</li> <li>中國醫藥大學</li> <li>成功大學</li> <li>香港大學</li> <li>高雄醫學大學</li> <li>臺北醫學大學</li> <li>臺道大學</li> <li>臺灣大學</li> <li>墓濟大學</li> </ul> |                         |         |
| <ul> <li>成功大概</li> <li>亞洲大概</li> <li>宜蘭大概</li> <li>東島大概</li> </ul>                                                                                      | 學(34138)<br>學(2924)<br>學(218)<br>學(1)                                                                     |                                                                                                    |                                                     |                                                                                                    |                         |         |

### 瀏覽:CJTD碩博士論文

#### 依據大專院校所屬之主題、地區、學校分類排列

| CEPS期刊                                                                                                    | CEPS會議論文           | CETD碩博士論文                                                                                             | CJTD中國大陸期刊                                         | CJTD中國大陸碩博士論文                           | 華藝電子書 |  |
|----------------------------------------------------------------------------------------------------|--------------------|----------------------------------------------------------------------------------------------------|----------------------------------------------------|-----------------------------------------|-------|--|
| <ul> <li>主題瀏覧</li> <li>人文學</li> <li>社會科學</li> <li>自然科學</li> <li>自然科學</li> <li>部甲與生命</li> <li>地區、學校瀏</li> <li>北京(687)</li> <li>上海(379)</li> <li>浙江(172)</li> <li>江苏(101)</li> <li>陕西(83)</li> <li>湖北(77)</li> <li>辽宁(67)</li> <li>广东(55)</li> <li>山东(52)</li> <li>四川(48)</li> </ul> | <del>科學</del><br>覽 | <b>CJTD中國大陸</b><br>・ <b>收錄</b> 範圍:<br>收錄中國大陸31省二-<br>包含 <u>北京大學、北京</u><br>・ <b>收錄年代</b> :<br>自1981年起。 | <b>碩博士論文</b><br>→→、九八五重點高校,200萬第<br>皆華、中國人民大學、上海交通 | 高學位論文<br><u>大學</u> 、 <u>復日大學</u> 等重點高校。 |       |  |

### 瀏覽:電子書

| CEPS期刊                                                                                                    | CEPS會議論文          | CETD碩博士論文                                                                                                    | CJTD中國大陸期刊                                                                                                    | CJTD中國大陸碩博士論文                                                                        | 華藝電子書                           |  |  |
|----------------------------------------------------------------------------------------------------|-------------------|----------------------------------------------------------------------------------------------------|----------------------------------------------------------------------------------------------------|--------------------------------------------------------------------------------------|---------------------------------|--|--|
| <ul> <li>書籍分類</li> <li>● 商管・財經</li> <li>● 文學・小說</li> <li>● 設計・藝術</li> <li>● 生活</li> <li>● 国文・漫畫</li> <li>● 科普</li> <li>● 人文</li> <li>● 社科</li> <li>● 親子・童書</li> <li>● 語言</li> <li>● 電腦</li> </ul> |                   | Airiti Books  • 內容特色:  收錄臺灣近千家出版社,包含聯經、書林、雙葉、時報、華泰、文津、永大書局、爾雅、玉山社、張老師、桂冠、秀 威、漫遊者等優質出版社書籍。收錄超過60,000冊以上優質華文出版品,學術類質量俱佳,休閒類廣而豐富,收錄數 星為全台之冠。  • 主題範圍: 法律、醫學、文學、歷史、哲學、心理、商業、企管、資訊、藝術、自然、理工等多項主題。  • 收錄年代: 1967年起。  • 使用方式: |                                                                                                    |                                                                                      |                                 |  |  |
| <ul> <li>♥ 理工農器</li> <li>♥ 學術書</li> <li>♥ 政府出別</li> <li>● 電子雑調</li> <li>主題瀏覽</li> <li>出版單位瀏</li> </ul>                                                                                            | §<br>反击<br>表<br>覽 | AiritiBooks閱讀<br>提供圖書館讀者(<br>的電子書,進行調<br>網路的限制,輕頻<br>• 支援PC/NB、<br>• 真正的離線:                                                                                                    | 再進化,立即體驗 iRead e<br>更利的行動閱讀服務。只要您是<br>離線閱讀,於借閱期限內,即可<br>器體驗行動閱讀的樂趣!<br>平板電腦(Android/ios)各種載具<br>下載書籍後,不須連線即可閱調 | Book 閱讀軟體下載專區<br>與華藝電子書合作圖書館的有效讀者,<br>一帶著電子書趴趴走,享受隨時隨地使用<br>「之線上及離線閱讀,讓你走到哪看到哪<br>賣。 | 即可免費借閱該館所採購<br>平板電腦看電子書,不受<br>。 |  |  |

• 閱讀摒棄塞滿功能鍵的雜亂頁面,以簡單直覺的介面吸引目光。

| <br>● 管理・領導(773)<br>● 廣告・行銷(286)<br>● 傳記(196)                                              |   | 者名 · 周初 52-52 mc - F · · · · · · · · · · · · · · · · · ·               | ➡च <sup>1</sup> 看書<br>去 |  |
|--------------------------------------------------------------------------------------------|---|------------------------------------------------------------------------|-------------------------|--|
| <ul> <li>● 工作・職場(937)</li> <li>● 投資理財(348)</li> <li>● 電子商務(34)</li> </ul>                  | 2 | <b>書名: 生產計劃的規劃與執行</b><br>作 者 : 蔡明豪<br>來 源 : 憲業企管顧問有限公司 (2012/12)       | 田 <sub>看書</sub><br>去    |  |
| <ul> <li>● 海通・該判(181)</li> <li>● 創業(74)</li> <li>● 經濟(731)</li> <li>● 會計・統計(91)</li> </ul> | 3 | <mark>書名:如何管理倉庫</mark><br>作者: 黃志強<br>來源: 憲業企管顧問有限公司 (2012/12)          | 田 <sub>看書</sub><br>去    |  |
| <ul> <li>● 貿易(39)</li> <li>● 財務・金融(394)</li> <li>● 企業經營(163)</li> <li>◇ 文學・小說</li> </ul>   | 4 | <b>書名:時間管理手冊</b><br>作者:劉翔飛<br>來源:憲業企管顧問有限公司(2012/12)                   | □□ <sub>看書</sub><br>去   |  |
| <ul> <li>◆ 設計・藝術</li> <li>◆ 生活</li> <li>◆ 圖文・漫畫</li> <li>◆ 利益</li> </ul>                   | 5 | <b>書名:財務部流程規範化管理</b><br>作者: 郭東萊<br>來源: 憲業企管顧問有限公司 (2012/12)            | 田 <sub>看書</sub><br>去    |  |
| <ul> <li>◇ 小T目</li> <li>◇ 人文</li> <li>◇ 社科</li> <li>◇ 親子・童書</li> </ul>                     | 6 | <b>書名:創新發現誌第49期</b><br>作者:金麗萍,楊仁達<br>來源:財團法人資訊工業策進會創新應用服務研究所 (2012/12) | 田 <sub>看書</sub><br>去    |  |
| <ul> <li>◇ 語言</li> <li>◇ 電腦</li> </ul>                                                     | 7 | <b>書名:印度產業商機及拓銷策略調查報告</b>                                              | 口 <sub>看書</sub><br>去    |  |

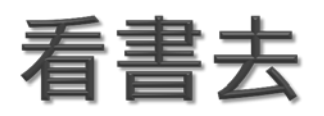

# ● 導引至【airitiBooks華文電子書平台】 www.airitibooks.com 看電子書全文

#### ○ 閱讀電子書時

- ▶ 線上閱讀:不用安裝任何軟體,直接搭配網頁瀏覽器IE或 Firefox即可閱讀。
- 離線閱讀:支援NB、PC、iPAD、iphone、Android系統之行 動載具。需搭配APP閱讀軟體【iRead eBook】使用。

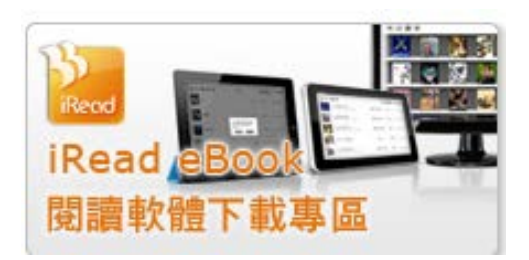

詳細資訊

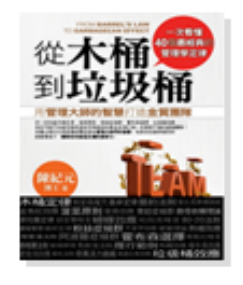

書名:從木桶到垃圾桶--利用管理大師的智慧打造金質團隊 作者: 陳紀元(著) 學科分類: 商學;經營學 書籍分類: 管理・領導;經濟;社會科學院 出版社: 金塊文化 出版地: 台灣 出版年: 2012年 語文:繁體中文 ISBN: 9789868738096 目録: 推薦序一 真正有創見的一本現代書 張永昌 推薦序二 叮噹聲中的和諧 邱貴 推薦序三 不能忽略的經驗與智慧 黃福興 自序 打造永續競爭優勢的團隊 A. 團隊經營的基本法則 1.為什麼木桶不漏水——Barrel's Law木桶定律 2.一刀砍掉繁瑣累聲——Law of Parsimony簡約法則 3.企業文化把策略當早餐——Drucker Quote杜拉克格言 4.神秘的不平衡與重點管理——80-20 Rule 80-20法則

5.會發生的終究會發生——Murphy's Law墨菲定律

6.一秒鐘60人挖幾個洞——Second Best Theorem次佳理論

7.團隊經營不能脫離社會——Hawthorne Effect霍桑效應

8.一群聰明人不要變成集體性愚蠢——The Apollo Syndrome 阿波羅症候群

B. 營造團隊的合作氛圍

9. 黑暗是人才養成的最佳肥料——Mushroom Management蘑菇管理

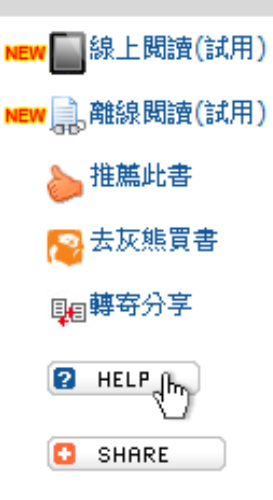

1

#### **期刊資訊頁**1/2 點選期刊名稱,可開啓期刊的詳細 資料頁,一覽期刊的各種資料、歷 年卷期

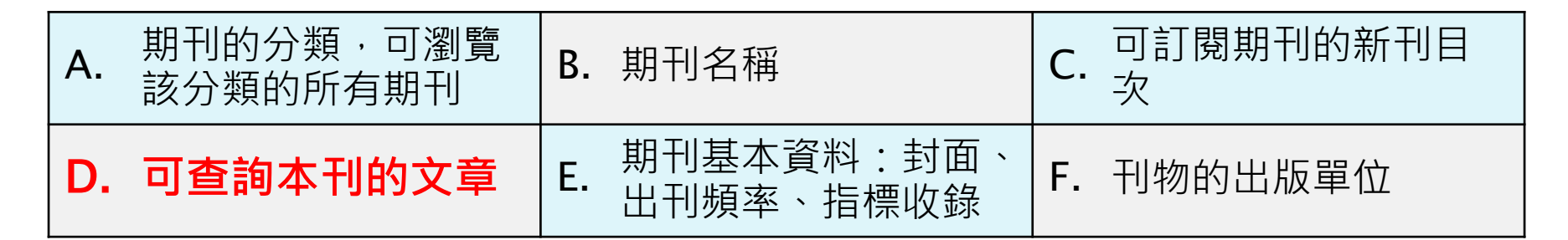

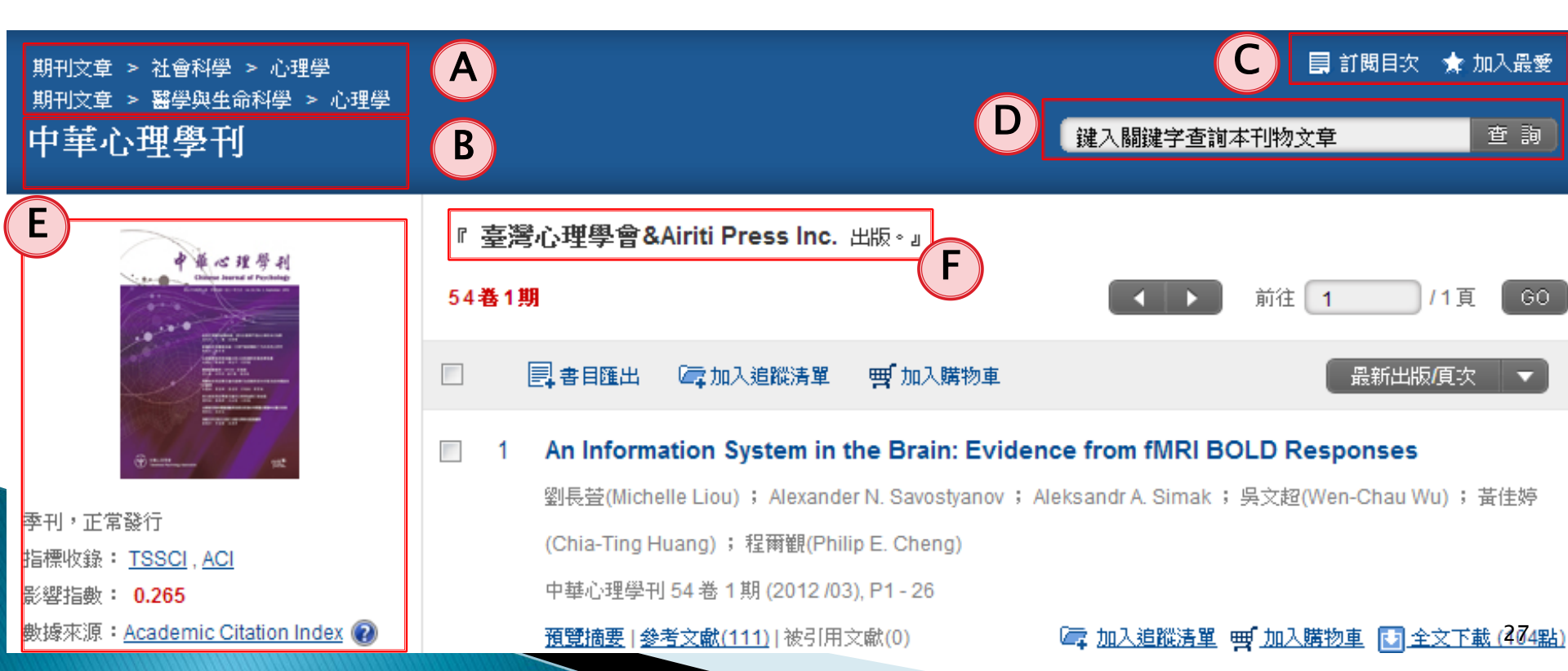

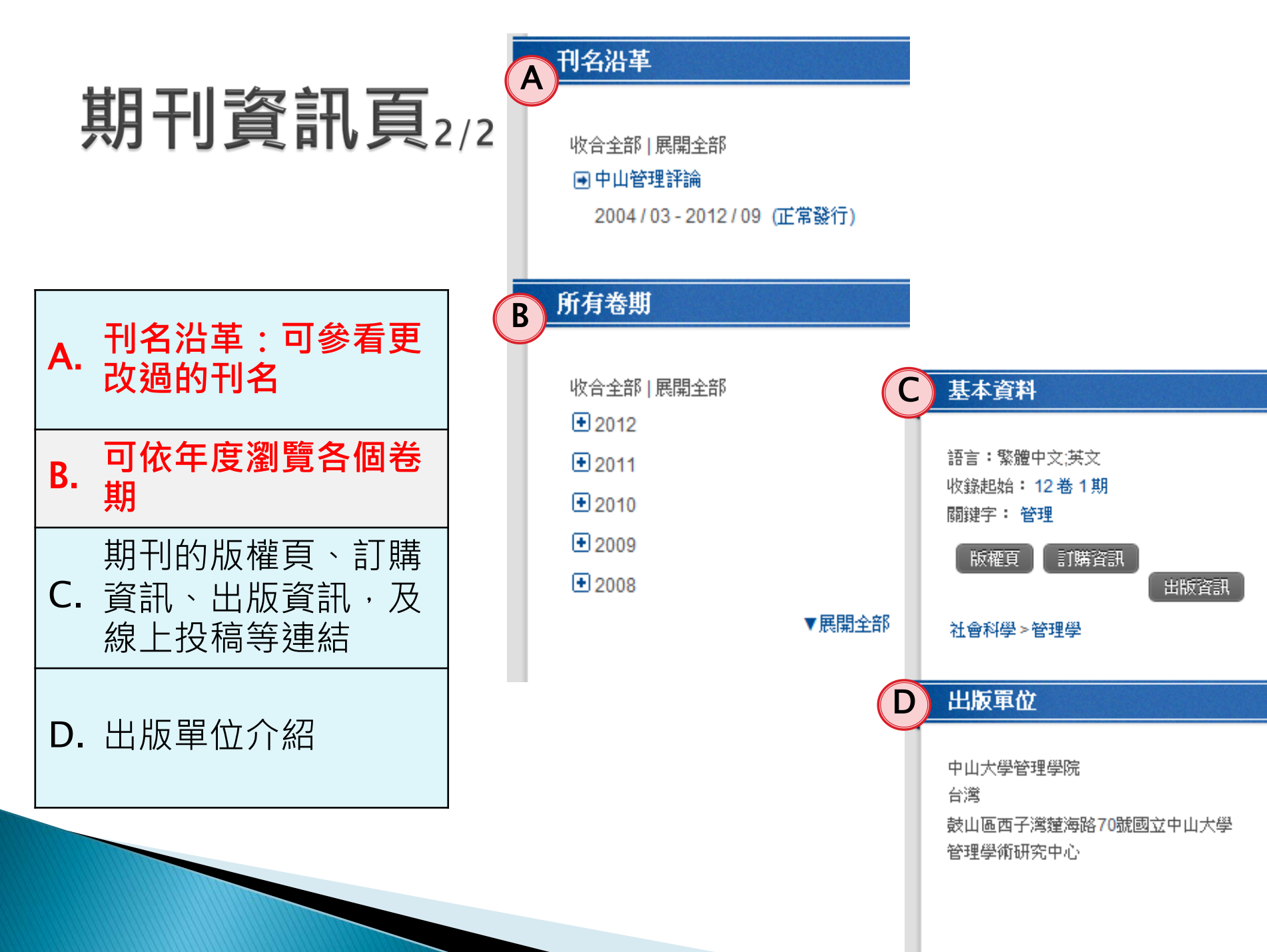

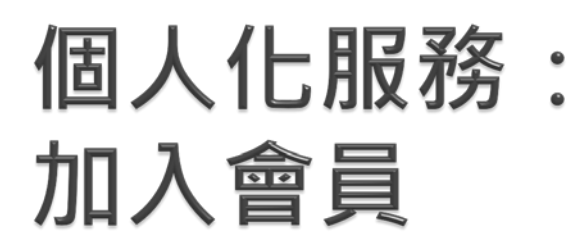

airiti Library 提供個人化線 上服務,登入會員即可享用 會員專屬服務與優惠(購買 文章、儲存、訂閱等)

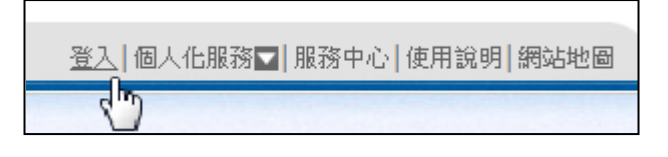

| Login                                      | ×                            |
|--------------------------------------------|------------------------------|
| 帳號:                                        | 忘記帳號密碼?                      |
| 密碼:                                        | 確認送出                         |
| 若您尚未成為會員,可免費 <u>加入</u><br>加入會員後,可透過 ② 點數扣把 | <u>會員</u><br>②購物車結帳 兩種方式取得全文 |
|                                            | 其他可登入方式: 🚿                   |

- ▶ 如何**免費**加入會員
  - A. 點選頁面上方「免費加入會員」
  - B. 設定帳號密碼
  - C. 按下確認送出,即可完成申請

| Join Us                                                                                  | ×  |
|------------------------------------------------------------------------------------------|----|
| 加入會員 完全免費<br>申請成功後您便可使用 airitiLibrary 所提供的個人化服務!                                         |    |
| <ul> <li>▶管理我的最愛期刊清單</li> <li>▶管理文章下載紀錄</li> <li>▶管理經常查詢的關鍵字</li> <li>▶點數儲值優惠</li> </ul> |    |
|                                                                                          |    |
| 諸嘲人經常使用的电子信相方便記憶<br>* 密碼:<br>限定為6-16個半形大小寫英文字、數字及底線_為主的符號                                |    |
| * 再次輸入密碼:                                                                                |    |
| 備用電子信箱:                                                                                  |    |
| *驗證碼:                                                                                    |    |
| 我已經了解並同意 <u>airitiLibrary 會員條款</u>                                                       |    |
| 重填 確認送出                                                                                  |    |
| 甘州可祭】古式: 🐧                                                                               | 29 |

## 個人化服務:訂閱期刊

- 當您將有興趣的期刊加入「我的最愛」, 便可以在「個人化服務」中,查看、訂閱 期刊的最新目次
- ▶ 當期刊出版新卷期時,系統會發送email至您的信箱

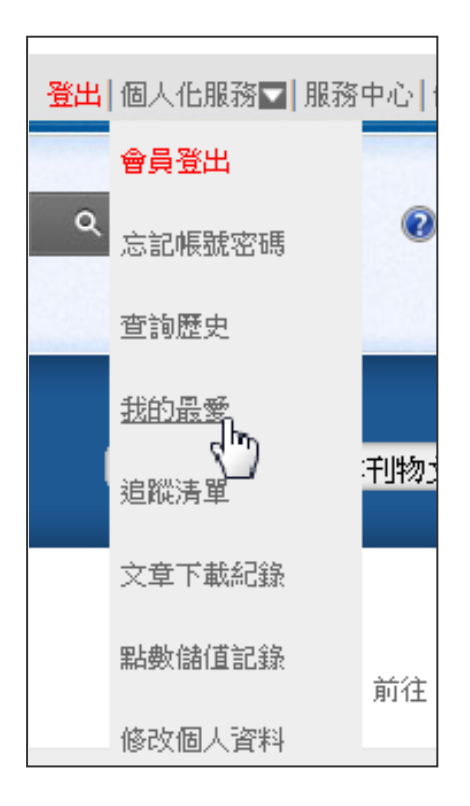

| 圓人化服務ゝ我的 | 的最愛            |              |       |        |    |
|----------|----------------|--------------|-------|--------|----|
| 🔁 我的     | 訂閱數(2)         |              |       |        |    |
| 序號       | 出版品名稱          | 出版單位         | 最新卷期  | 訂閱最新目次 | 刪除 |
| 1        | 中央研究院歷史語言研究所集刊 | 中央研究院歷史語言研究所 | 83卷1期 | 未訂閱訂閱  | 刪除 |
| 2        | 人口學刊           | 臺灣人口學會       | 43期   | 訂閩取消   | 刪除 |

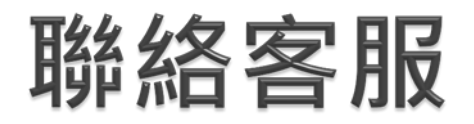

若您對airiti Library有 任何建議或問題,都可 以透過客服信箱、或客 服專線聯繫

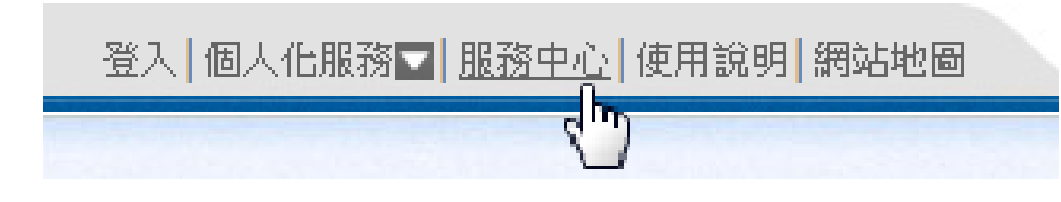

#### 0800-000747(免付費專線) (服務時間:周一~周五 AM9:00~PM6:00)

客服傳真:+886-2-2926-6016 客服SKYPE:airiti.com 客服信箱:lib@airiti.com